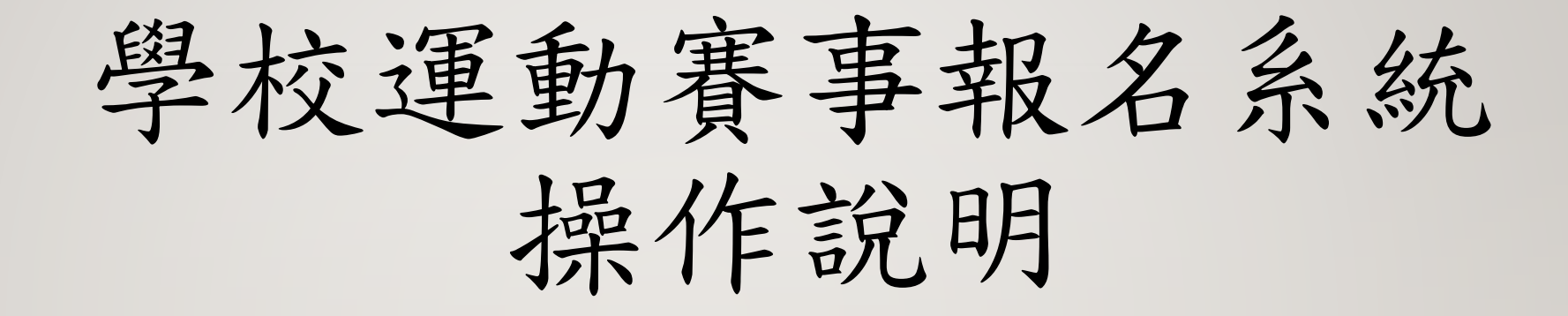

|           | ×.      | 被御員              | 影影             |                       | ~       | ~~ ~ ~ ~ ~ ~ ~ ~ ~ ~ ~ ~ ~ ~ ~ ~ ~ ~ ~ ~ |              |               |
|-----------|---------|------------------|----------------|-----------------------|---------|------------------------------------------|--------------|---------------|
|           | 5       |                  |                |                       | 0040917 | =1 +++ =                                 |              |               |
| 成績輸入      | 導師管理・   | 一般服務             | 校務資訊           | IĮ                    | 基訓班務    | 升學輔導                                     | 行政管理         | 防疫專區          |
| 成績輸入 巡帰   | 廠申請 志工  | 服務系統             | 導師辦公室電腦        | •專案預算實習               | 基訓成績輸入  | 升學線上系統                                   | 人力資源庫        | 班級疫苗施打調<br>查  |
| 教學學生回饋 建教 | 教巡廠簿 我的 | 圖書借閱 :           | 打卡記錄           | •專案管理實習               | 基訓註冊狀況  | 課業輔導費                                    | 行政輔導費檔案      | 班級疫情調查        |
| 補考成績輸入 特教 | 教巡廠簿 防毒 | <b>軟體系統</b> ()   | 冷氣電表回報         | <mark>∗</mark> 經費專案控管 | 基訓開班註冊  |                                          | 車輛借用系統       | 教職員疫苗施打<br>調查 |
| 輔導課成績     | 研習      | a線上問卷            | 活動線上報名         | 出納匯款查詢                | 基訓導師管理  |                                          | 校園臨時停車申<br>請 | 1             |
|           | 教瞷      | <sub>钱員工手冊</sub> | 校內繳費平台         | 成績分析圖                 |         |                                          | 宿舍請假系統       |               |
|           | 處室      | 表單               | 校務焦點           | 行事曆                   |         |                                          | 教官輔導系統       |               |
|           | 輔導      | 課程鐘點             | 授課觀課系統         | 行事曆(匯出)               |         |                                          | 單位繳費收據       |               |
|           | 線上      | 學習填報區            | 教學計畫           | 重設學生密碼                |         |                                          | 場地借用系統       |               |
|           | 導師      | <b>师手冊</b> :     | 最新消息           | 教學異動系統                |         |                                          | 場地展覽預約       |               |
|           | 鐘影      | 5費查詢             | 網路電腦報修         | 程式工具箱                 |         |                                          | 開會登記簿        |               |
|           |         |                  | 學校運動賽事報<br>名系統 | 記卷分析系統                |         |                                          | 新生輔導表        |               |

1. 進入校務資訊系統

2. 校務資訊

3. 學校運動賽事報名系統

| 高雄市中山工商                                                                                    | The states |             | elte | 5 | 高          | 雄市中山   | 工商      | Ta  |      |
|--------------------------------------------------------------------------------------------|------------|-------------|------|---|------------|--------|---------|-----|------|
| 教職同仁:                                                                                      |            |             |      | 3 | 學校運動       | 賽事報名   | 系統 教師恩  |     | 125  |
| 4. (# TV )                                                                                 | 풀          | 出 教職同仁:092. |      |   | 戰名賽爭   发定: | 参養学生   |         |     |      |
|                                                                                            |            |             |      |   |            |        |         |     |      |
| 視號                                                                                         |            | 選取班級        |      |   |            | 比賽項    | 目(電子一甲) |     |      |
| 密碼                                                                                         |            | 電子一甲        |      | 序 | 比賽項目名稱     | 最少報名人數 | 最多報名人數  | 狀態  | 報名   |
| 量入                                                                                         |            |             |      | 1 | 一年級趣味競賽女子組 | 10     | 12      | 3   | 報名   |
|                                                                                            |            |             |      | 2 | 一年級趣味競賽男子組 | 10     | 12      |     | 報名   |
|                                                                                            |            |             |      | 3 | 800M男子組    | 1      | 1       | 已報名 | 取消報名 |
|                                                                                            |            |             |      | 4 | 800M女子組    | 1      | 1       |     | 報名   |
|                                                                                            |            |             |      |   |            | 跳      | 夏選単 🖌   |     |      |
| 高雄市中山工商<br>地址: 80424高雄市大寮區正氣路79號 電話: 07-7815311<br>本綱站建議使用瀏覽器正 8.0以上,1024*768解析度,以獲得最佳瀏覽效果 |            |             |      |   |            |        |         |     |      |

1. 輸入帳號、密碼

| 1. 選擇【報名賽事】 |            |
|-------------|------------|
| 2. 選擇【選取班級】 |            |
| 3. 選擇項目【報名】 | , 狀態列呈現已報名 |

| 登出 教職同                                  |                         | <b>学</b><br>報             | 高雄市中山工商<br>校運動賽事報名系統 教師版<br>選事 設定參赛學生                                                                                                    |                                                                                                    |       |              | 高雄市中山コ<br>學校運動賽事報名系<br>報名赛事   設定参赛學生 | 商 前 教師版 |
|-----------------------------------------|-------------------------|---------------------------|----------------------------------------------------------------------------------------------------|----------------------------------------------------------------------------------------------------|-------|--------------|--------------------------------------|---------|
|                                         |                         |                           |                                                                                                    | 2                                                                                                    | 存檔    |              |                                      |         |
| NI 4R                                   | 汗新奔声                    | 人会な日生川                    | 成化多黄子工<br>参车跟开                                                                                                    | ~~~~~~~~~~~~~~~~~~~~~~~~~~~~~~~~~~~~~~                                                                          | 00.01 | 140.00       | 設定參賽學生(一年級趣味競賽                       | 女子組)    |
|                                         | 「白剄負争」                  | 八武平民市」                    | <b>多</b> 食字工                                                                                                    |                                                                                                    | 學號    | 姓名           | 已選取養爭                                | 選取      |
| 電子一甲                                    | 800M男子組                 | 1人至1人                     | 尚未設定選手                                                                                                    | 設定參奏學生                                                                                                    | 31^   |              | 女足                                   |         |
|                                         | 一年級趣味競賽男                |                           |                                                                                                    |                                                                                                    | 3     | Ξ_           | 女足                                   | 0       |
| 電子一中                                    | 子組                      | 10人至12人                   | 同未設定選手                                                                                                    | 設定參赛學生                                                                                                    | _/    | ١.           | 女足,12345                             |         |
|                                         | 00014十一74日              | 117511                    | 山土机会进业                                                                                                    | 25                                                                                                    | 3 -   | 分 译          | 12345                                |         |
| 10                                      | 80014又于纽                | IVE IV                    | 同木政走選手                                                                                                    |                                                                                                    | 3 1:  | 写 力          | 12345                                |         |
|                                         |                         |                           |                                                                                                    |                                                                                                    | 3 N   | 与 ‡          |                                      |         |
|                                         |                         |                           |                                                                                                    |                                                                                                    | 2 Y   | 与 ì          |                                      |         |
| 宫操主由                                    | 山丁商                     |                           |                                                                                                    |                                                                                                    | 3 08  | 考 Ť          |                                      | 0       |
| 11年11年11日1日1日1日1日1日1日1日1日1日1日1日1日1日1日1日 | 山上向<br>474高雄市大寮原正毎路70號間 | 雪話・07-781531              |                                                                                                    |                                                                                                    | : 2   | 刺又           | 800M男子組                              | 0       |
| 本網站建計                                   | 議使用瀏覽器E 8.0以上:102       | 4*768解析度,以                | -<br>獲得最佳瀏覽效果                                                                                                    |                                                                                                    |       | 材引           |                                      | 0       |
| T MICHAES                               |                         | a select of the select of | need na needen waarde waarde waarde een de bester een de bester waarde een de bester waarde een de bester waard<br>De bester waarde een de bester waarde een de bester waarde een de bester waarde een de bester waarde een de bes | Mentality intractives of the top top the four formation of the standard and the standard standard and the stand |       | 林 」          |                                      |         |
|                                         |                         |                           |                                                                                                    |                                                                                                    | 5     | त्र <b>स</b> |                                      |         |

1. 選擇【設定參賽學生】
2. 各項目設定學生名單

|           |                               |                                       | 學                          | 高雄市中山工商<br>校運動賽事報名系統 教師版 |        |
|-----------|-------------------------------|---------------------------------------|----------------------------|--------------------------|--------|
| 登出        | 教職同仁                          | : 092                                 | 幸長斗                        | A賽事   設定參賽學生             |        |
| T.IT & 17 |                               | 14 mm                                 |                            | 武 広 定 変 資 デ 主            |        |
| 斑紋        |                               | 活動養事                                  | 人數限制                       | · 診査学王                   | 資料與動   |
| 電子-       | -#                            | 800M男子組                               | 1人全1人                      | 村                        | 設定參賽學生 |
| 電子一       | -甲                            | 一年級趣味競賽男<br>子組                        | 10人至 12人                   |                          | 設定參賽學生 |
| 電子-       | -甲                            | 800M女子組                               | 1人至1人                      | j in                     | 設定參賽學生 |
|           | 高雄市中山工<br>地址:80424高<br>本綱站建議使 | 商<br>「雄市大寮區正氣路79號<br>用瀏覽器正 8.0以上,1024 | ■話:07-781531<br>**768解析度,以 | 1<br>【獲得最佳瀏覽效果           |        |

1. 參賽學生欄位即有學生姓名

※若需併班報名,請另外繳交名條至體育組

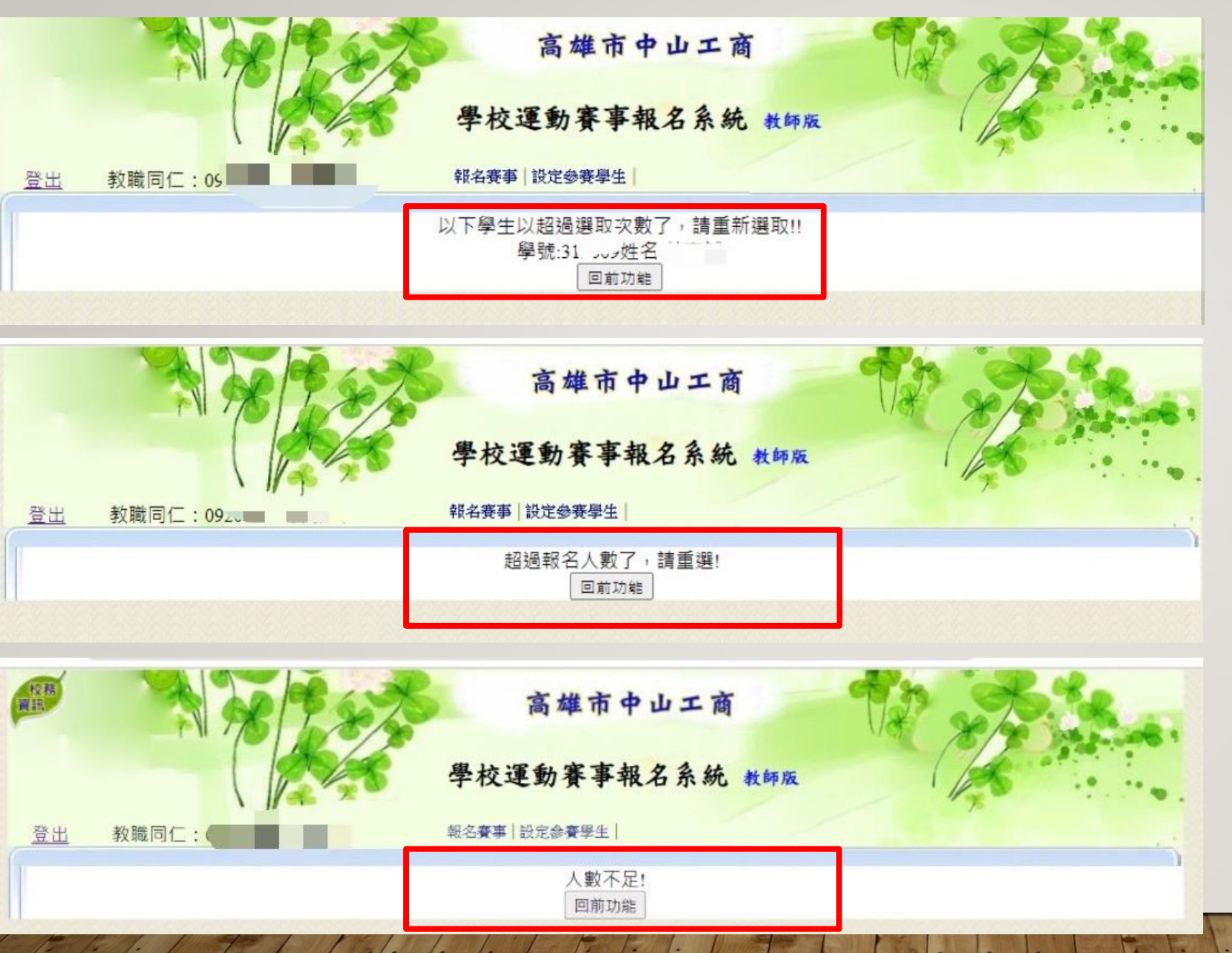

報名發生錯誤如下

1. 同一位學生報名 次數超過上限。

2. 報名人數超過該 項目上限人數。

3. 報名人數不足。